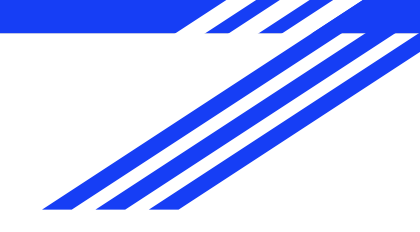

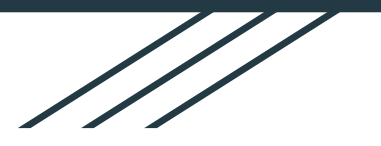

# Sistema de Gestión de Ferias

Madriguera - 2020

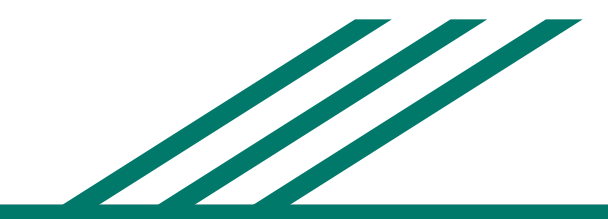

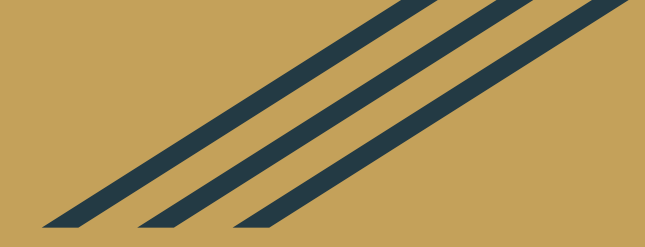

## Contenido

## Gestor de Servicios

- Control de Acceso
- Gestión de Información de Ferias
- Gestión de Información de Productores
- Gestión de Información de Productos
- Gestión de Información de Configuración

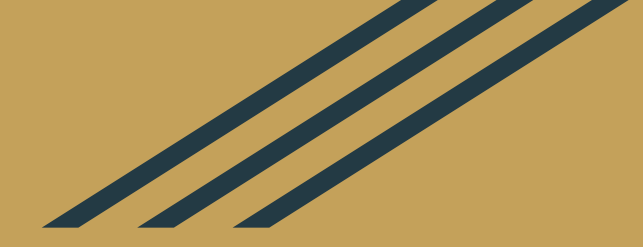

## Gestor de Servicios

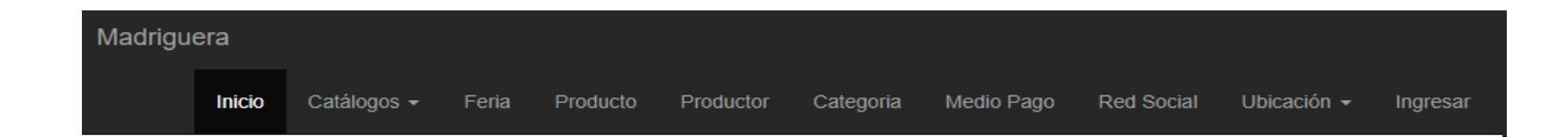

### Portada de Bienvenida del Gestor de Servicios.

## Bienvenido

Sitio Principal Recursos de Ayuda

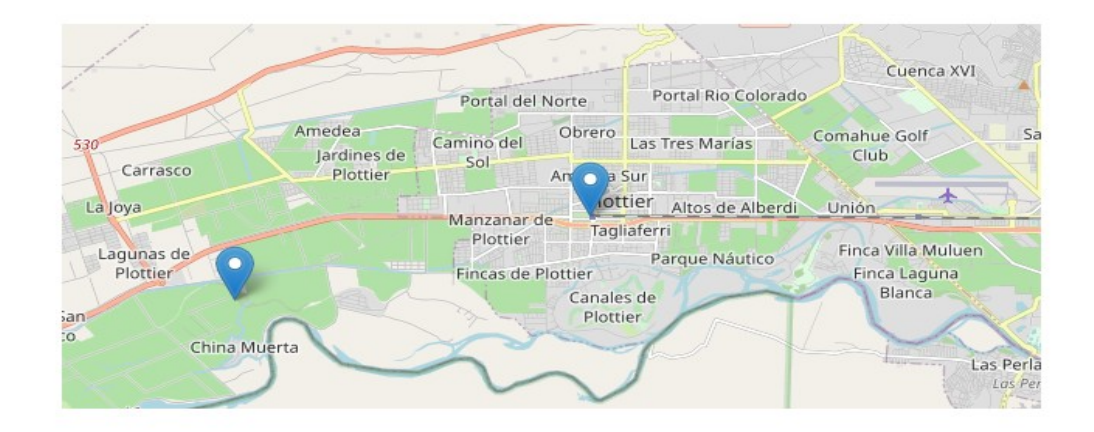

### Administra la información de los productores y productos o servicios de las ferias.

© Ferias de Productores 2020

http://madriguera.fi.uncoma.edu.ar/aplicacion/CircuitoAgroturistico/web/site/index

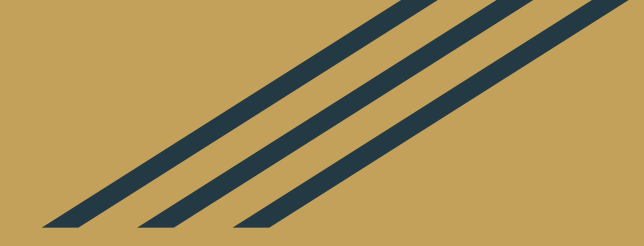

## Control de Acceso

| Madriguera |             |       |          |           | -         |            |            |             |          |
|------------|-------------|-------|----------|-----------|-----------|------------|------------|-------------|----------|
| Inicio     | Catálogos 🗸 | Feria | Producto | Productor | Categoria | Medio Pago | Red Social | Ubicación 🗸 | Ingresar |

# Si tiene usuario y contraseña:

Ingresar el usuario y la contraseña, luego hacer clic en el botón Iniciar Sesión

Si no tiene usuario y contraseña: Hacer clic en el botón Registrate para poder crear un usuario

| Iniciá sesión |  |
|---------------|--|
| usuario       |  |
| contraseña    |  |
|               |  |

### Recordame

Madriguera

| Iniciar Sesión |  |
|----------------|--|
| Registrate     |  |

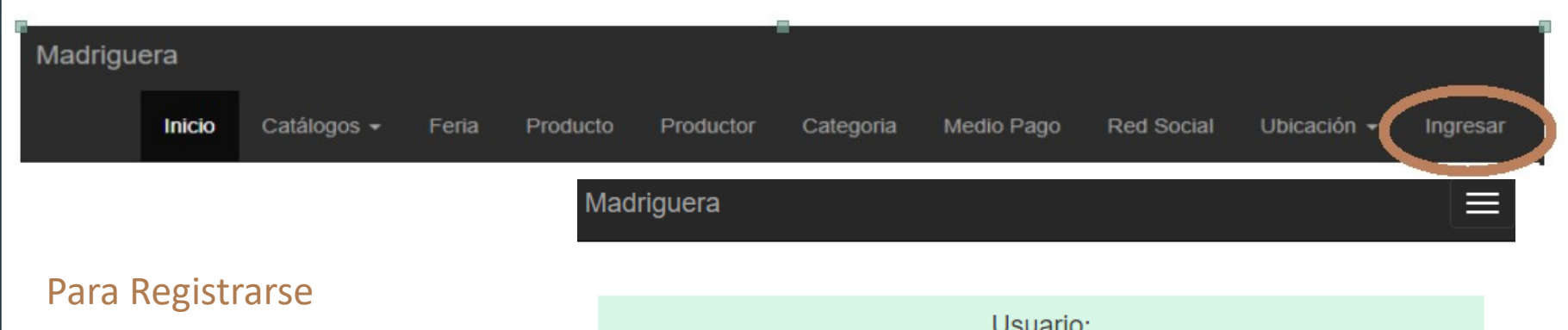

- Ingresar un nombre de usuario, recomendamos sea su correo electrónico
- Ingresar una contraseña y repetirla
- Hacer clic en el botón Registrarse

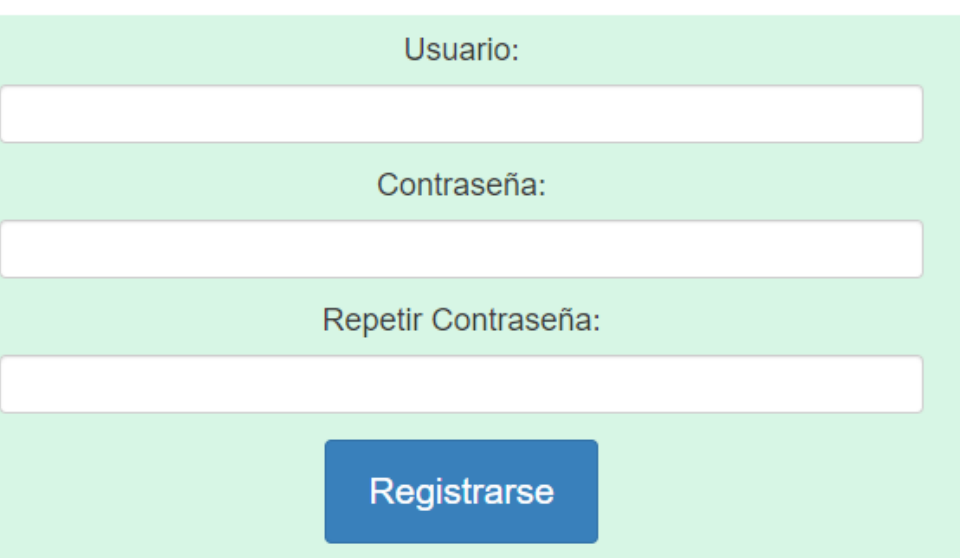

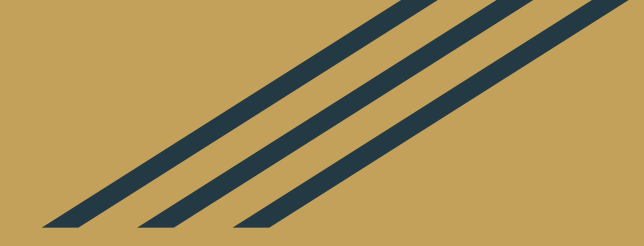

## Información de Ferias

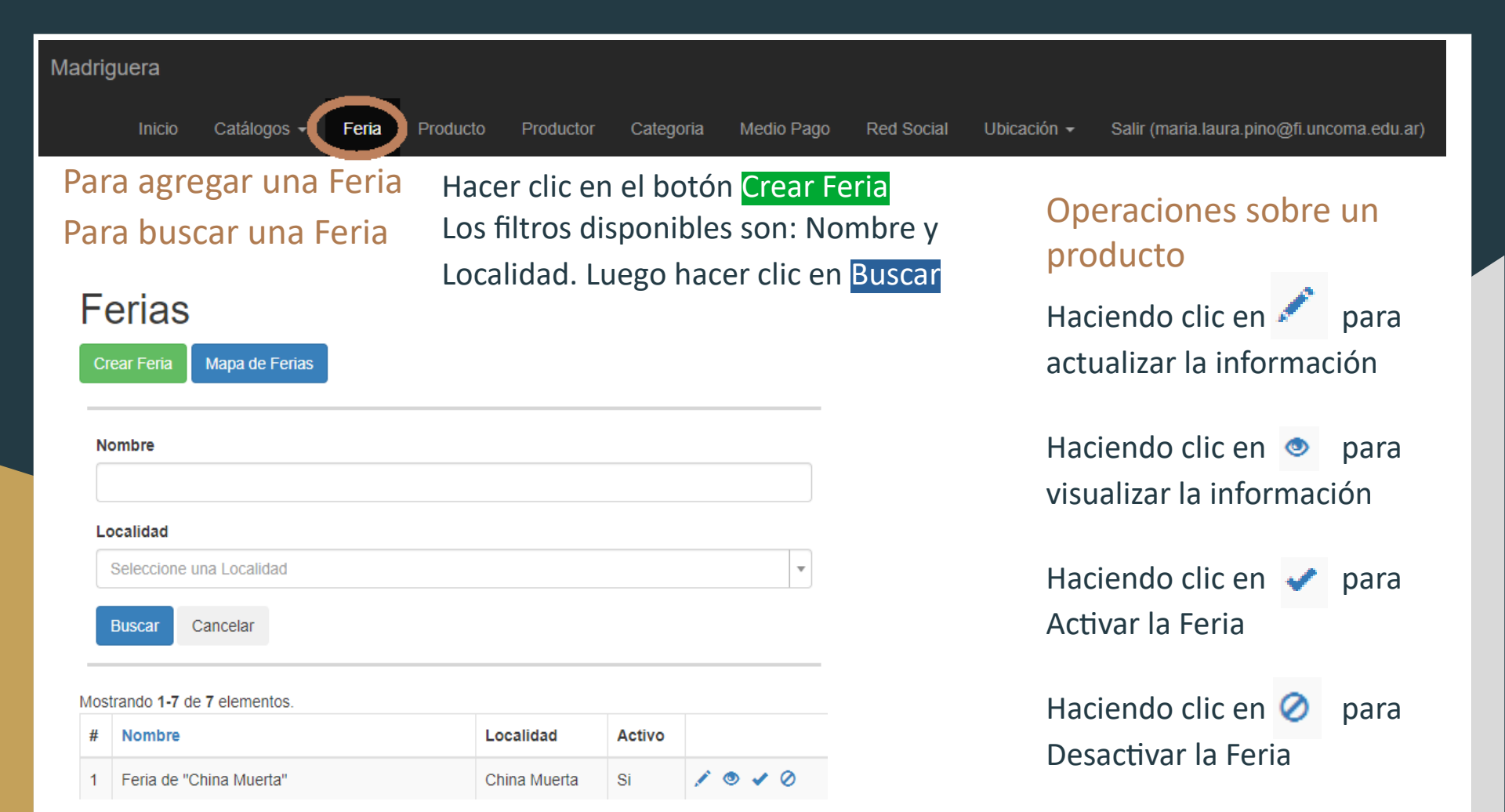

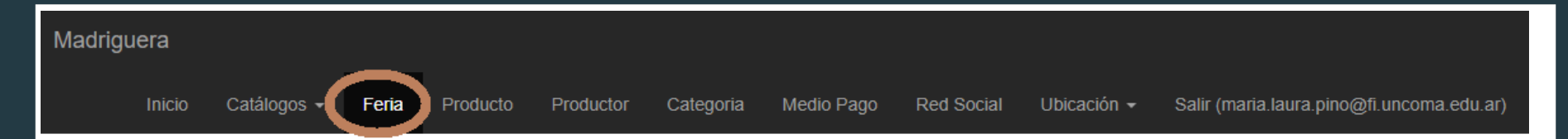

### Al agregar una Feria – Parte 1

### Nombre

Nombre no puede estar vacío.

### Imagenes

El formulario muestra en Rojo los campos obligados, pero es Arrastre y suelte aquí los archivos ... importante cargar la mayor cantidad de datos solicitados.

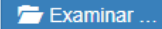

# Ingresar toda la información disponible.

\*

Localidad

Seleccione una Localidad

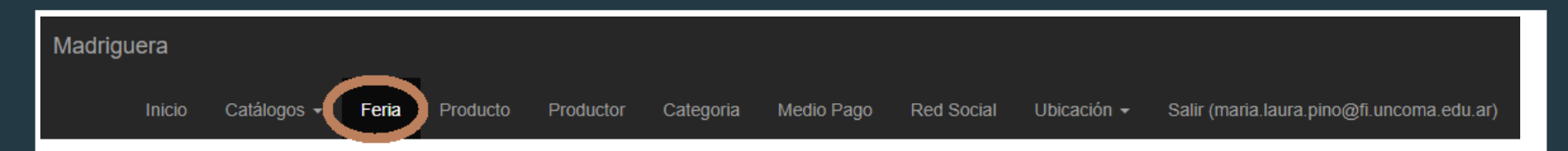

### Al agregar una Feria – Parte 2

Es recomendable configurar al menos una red social.

Además es importante agregar por lo menos 3 imágenes.

Por último, agregar los puntos (Longitud, Latitud) donde se encuentra ubicada la Feria.

| 🔁 Examinar                   |          |           |  |
|------------------------------|----------|-----------|--|
|                              |          |           |  |
|                              |          |           |  |
| ostrando 1-5 de 5 elementos. |          |           |  |
| Nombre                       |          | Dirección |  |
| Instagram                    |          |           |  |
|                              |          |           |  |
| Facebook                     |          |           |  |
| Veutube                      |          |           |  |
| YOULUDE                      |          |           |  |
|                              |          |           |  |
|                              |          |           |  |
| atitud                       | Longitud |           |  |
|                              |          |           |  |
|                              |          |           |  |
| uardar                       |          |           |  |
| Guardar                      |          |           |  |

### Madriguera

Catálogos -

Feria

Producto Productor Medio Pago

 $\sim$ 

Red Social Ubicación - Salir (maria.laura.pino@fi.uncoma.edu.ar)

Al agregar una Feria – Parte 3

Para obtener la Geo – Localización, recomendamos usar los mapas de Google Map.

Acceder a https://www.google.com/maps/ Seleccionar el punto donde se encuentra la Feria.

### Tomar la Latitud y la Longitud

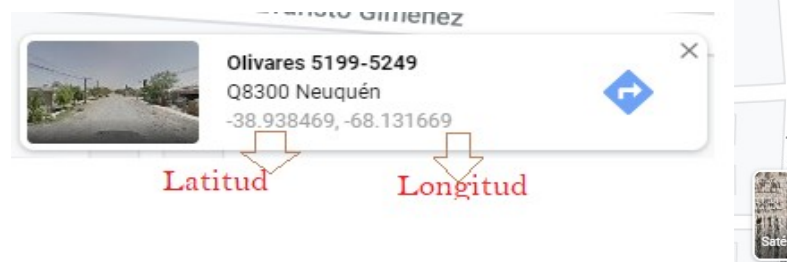

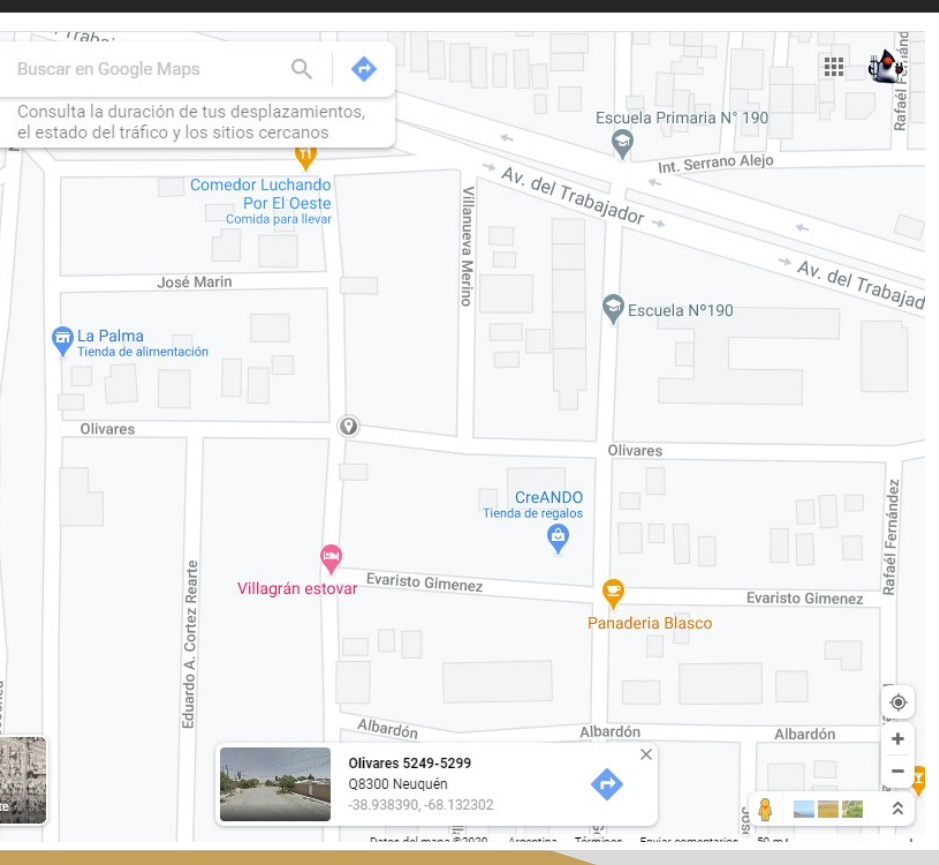

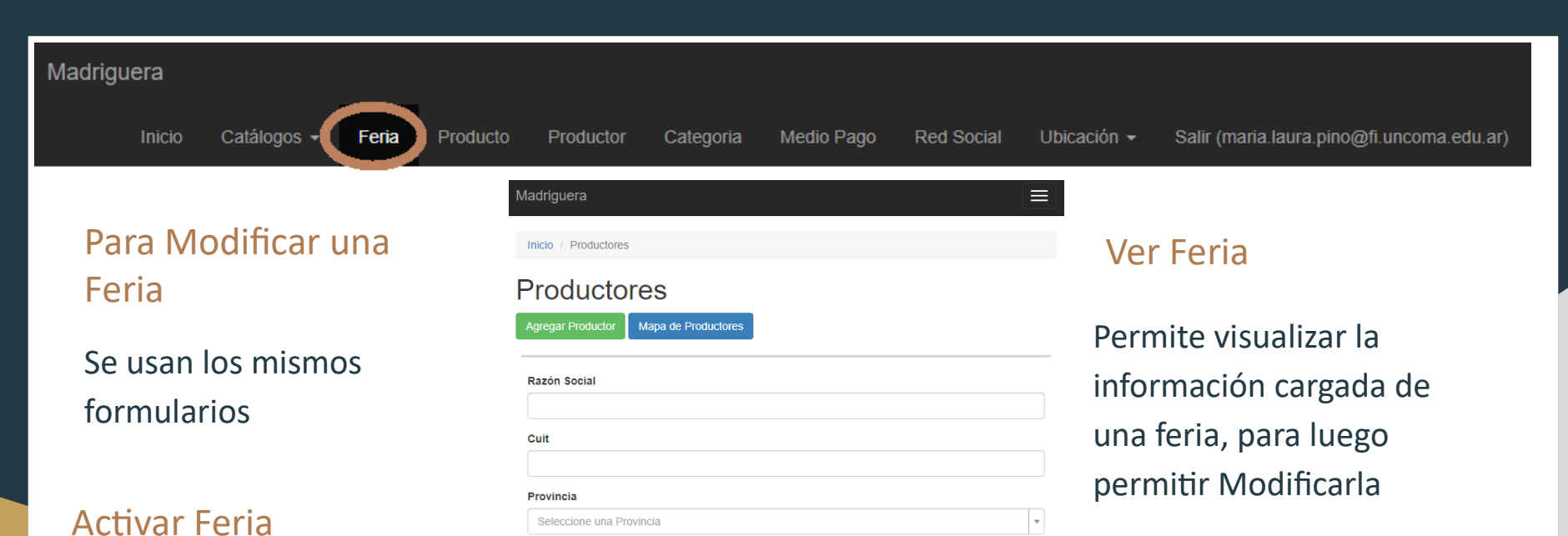

Cuit

27282721371

Neuquén

N Fantasía

Productor Malapi -

Ø

S

Localidad Numero Telefono Activo

299155110336

Localidad

Buscar

Seleccione una Localidad

Mostrando 1-20 de 187 elementos

Razón Social

Productor Malapi

## Se hace visible para el

Gestor

Desactivar Feria Se hace *No* visible para el Gestor

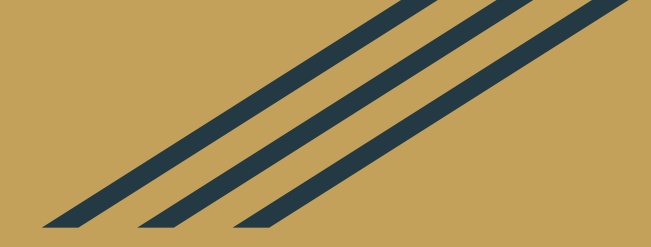

# Información de Productores

#### Madriguera Catálogos -Categoria Red Social Feria Producto Productor Medio Pago Ubicación 👻 Salir (maria.laura.pino@fi.uncoma.edu.ar) Madriguera Operaciones sobre un Inicio / Productores Para agregar un productor Productores productor Haciendo clic en 🥖 Mapa de Productores para Hacer clic en el botón actualizar la información Razón Social Agregar Productor Cuit Haciendo clic en 🧕 para Para buscar un Provincia \* visualizar la información Seleccione una Provincia productor Localidad Seleccione una Localidad Ŧ Haciendo clic en 🖌 para Los filtros disponibles son: Buscar Activar el productor Razón Social, Cuit, lostrando 1-20 de 187 elementos Razón Social N Fantasía Cuit Localidad Numero Telefono Activo Provincia o Localidad. Productor Malapi 27282721371 299155110336 Productor Neuquén Malapi Haciendo clic en 🧭 para Luego hacer clic en Buscar Desactivar el productor

Ø

#### Madriguera Catálogos -Producto Feria Productor Categoria Medio Pago Red Social Ubicación 👻 Salir (maria.laura.pino@fi.uncoma.edu.ar) Nombre de Fantasía Nombre y Apellido Al agregar un productor – Parte 1 Nombre de Fantasía no puede estar vacío. Razón Social Cuit Provincia Localidad Ingresar toda la información Neuquén × v Seleccione una Localidad disponible. Nombre Calle Numero Calle 0 Numero Telefono Ferias en que Participa El formulario muestra en Rojo Expo Plottier Eeria de "China Muerta" los campos obligados, pero es Feria de Senillosa Feria de "Productores del Parque España" importante cargar la mayor Eria del Puesto Plottier 🗌 Feria "El Mangrullo" cantidad de datos solicitados. Descripción $\mathbf{B} = \mathbf{I} = \mathbf{A} = \mathbf{I} \mathbf{T} = \mathbf{H} \mathbf{F} = \mathbf{S} \mathbf{S} = \mathbf{I} \mathbf{S} = \mathbf{I} \mathbf{S}$ ---30 2. I-C2 \$12 11 -→ You may use PTIP Markdown Extra and PTIP SmartyPants Typearapher syntax. → To andle / rede, press (arra-s) / (arra-s). You can also ande most batten actions by clicking it again HILE. Q. Interview

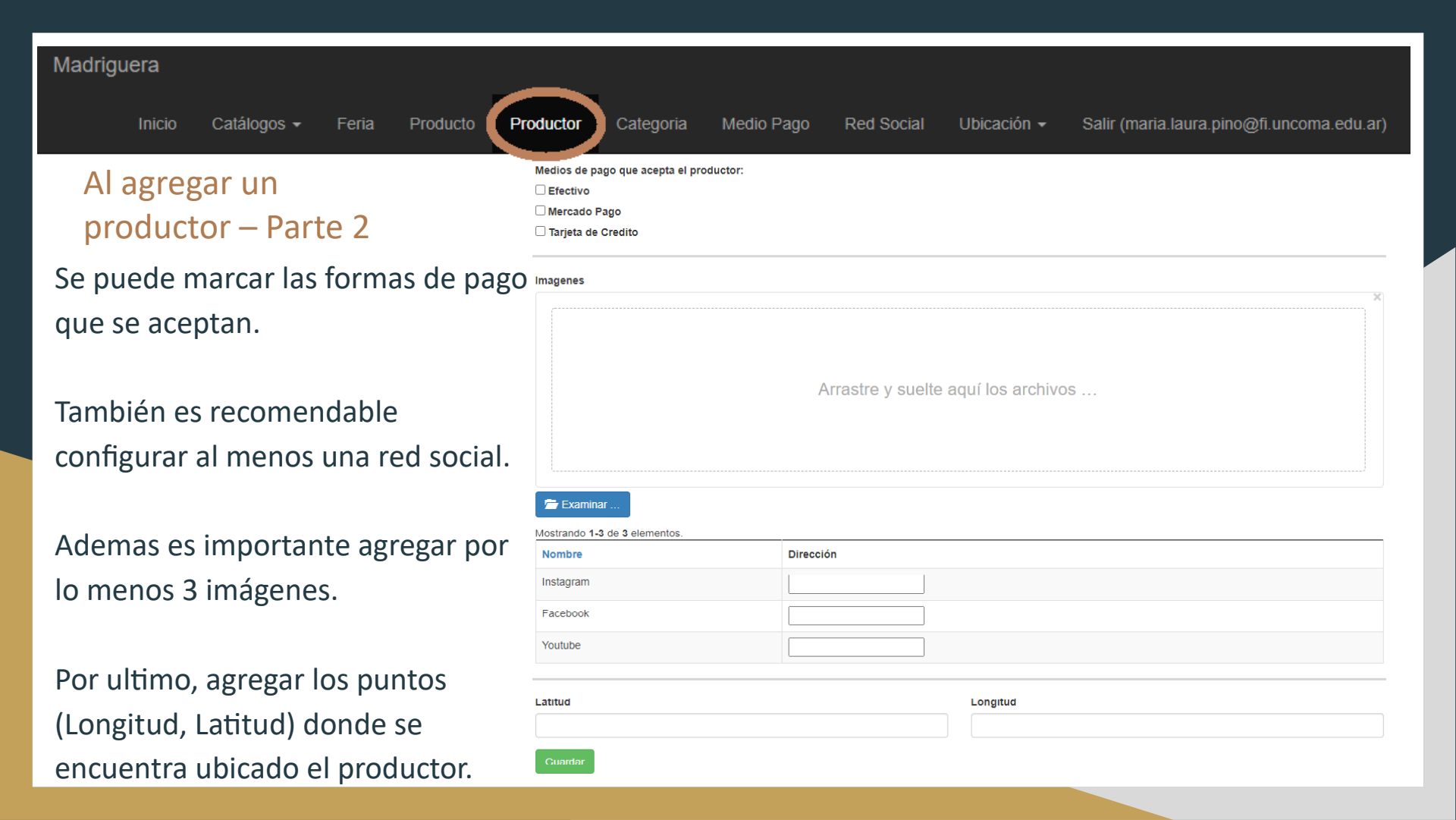

### Madriguera

Catálogos -Feria

Producto Productor

=

 $\sim$ 

## Al agregar un productor – Parte 3

Para obtener la Geo – Localización, recomendamos usar los mapas de Google Map.

Acceder a https://www.google.com/maps/ Seleccionar el punto donde se encuentra el productor.

### Tomar la Latitud y la Longitud

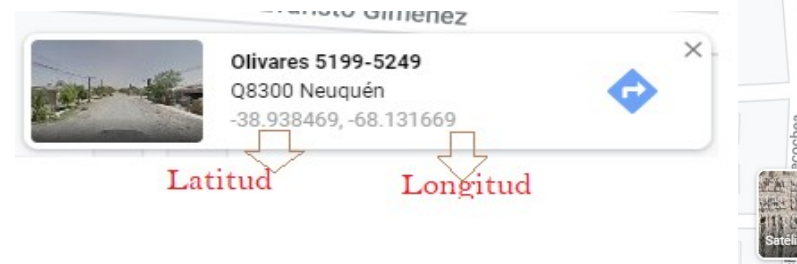

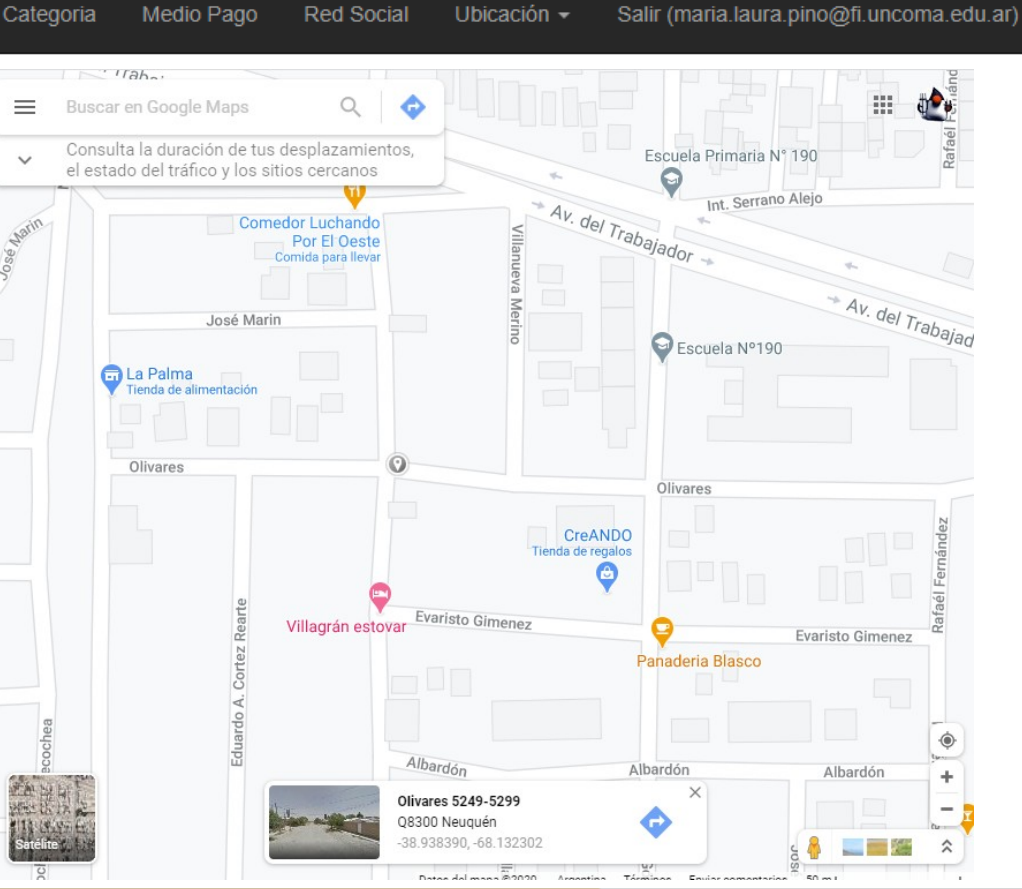

### Madriguera

Catálogos -Feria

Producto

Productor

Medio Pago

Red Social

 $\equiv$ 

Ø

Ubicación -Salir (maria.laura.pino@fi.uncoma.edu.ar)

## Para Modificar un productor

Se usan los mismos formularios

### Activar Productor Se hace visible desde el

Sitio

**Desactivar Productor** Se hace **No** visible desde el Sitio

| Ra        | azón Social                          |                         |      |           |                 |
|-----------|--------------------------------------|-------------------------|------|-----------|-----------------|
|           |                                      |                         |      |           |                 |
| CL        | Jit                                  |                         |      |           |                 |
| Pr        | ovincia                              |                         |      |           |                 |
|           | Seleccione una Prov                  | incia                   |      |           |                 |
| Lo        | ocalidad                             |                         |      |           |                 |
|           | Seleccione una Loca                  | lidad                   |      |           |                 |
|           | Seleccione una Loca                  | lidad                   |      |           |                 |
| lost      | trando 1-20 de 187 e                 | lementos.               |      |           |                 |
| lost<br># | trando 1-20 de 187 e<br>Razón Social | lementos.<br>N Fantasía | Cuit | Localidad | Numero Telefono |

### **Ver Productor**

Permite visualizar la información cargada de un Productor, para luego permitir Modificarla

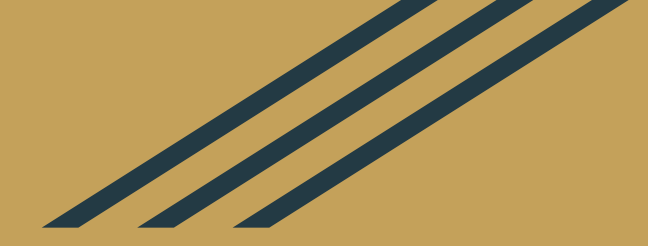

# Información de Productos

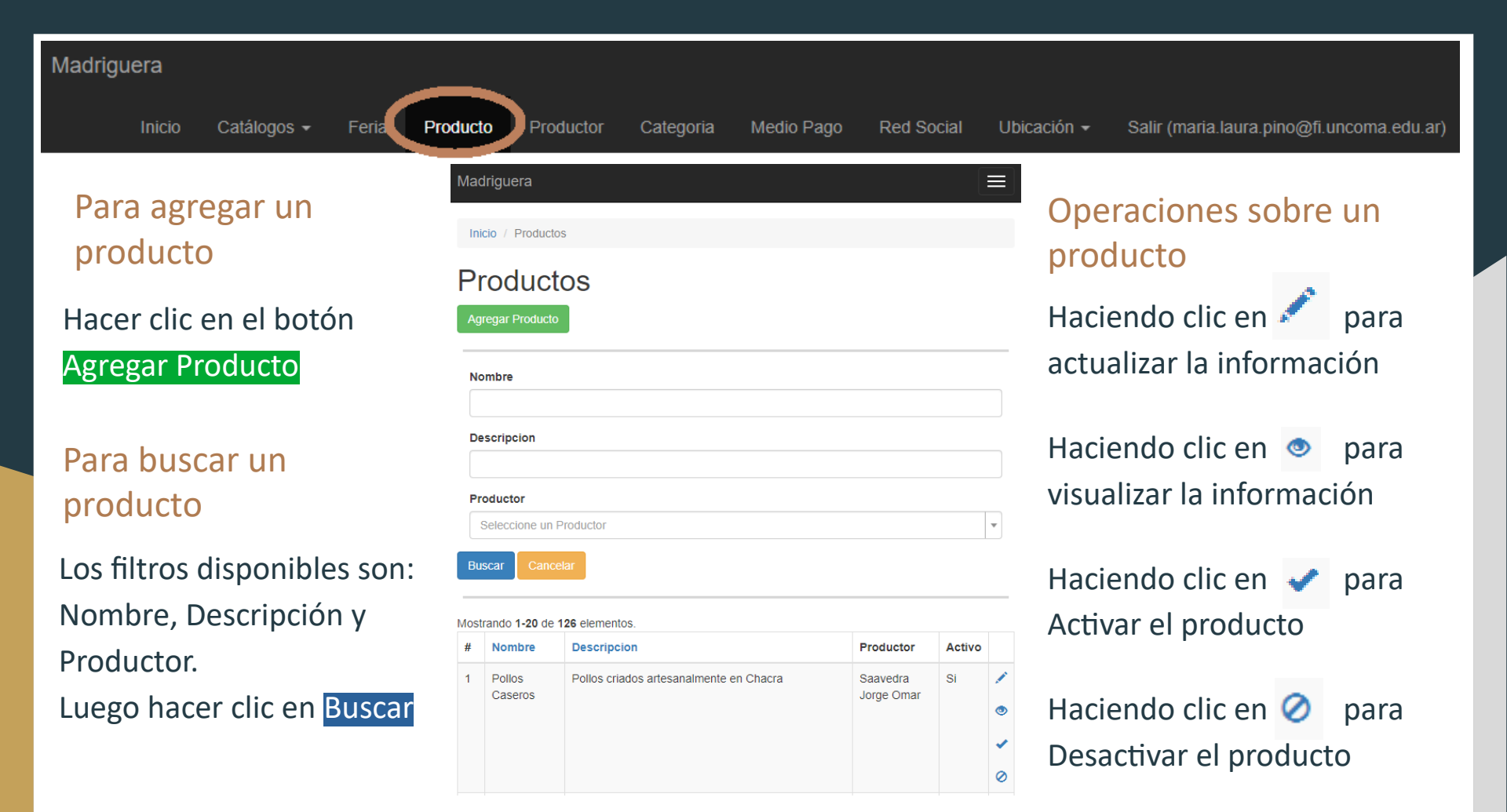

| Madriguera                                                                                                    |                       |
|----------------------------------------------------------------------------------------------------|-----------------------|
| Inicio Catálogos - Feria <b>Producto</b> Productor Categoria Medio Pago Red Social Ubicación - Salir (maria.laura.p | ino@fi.uncoma.edu.ar) |
| Al agregar un<br>producto – Parte 1 Ingresar toda la información<br>disponible.                                     | El<br>formulario      |
| Nombre                                                                                                    | Roio los              |
| Nombre no puede estar vacío.                                                                                        | campos                |
| Descripcion                                                                                                    | obligados,            |
| $\begin{array}{c c c c c c c c c c c c c c c c c c c $                                                              | pero es               |
|                                                                                                    | importante            |
|                                                                                                    | cargar la             |
| → To undo / redo, press CTRL-Z / CTRL-Y. You can also undo most button actions by clicking it again.                | mayor                 |
| Descripcion no puede estar vacío.                                                                                   | cantidad de           |
| Productor                                                                                                    | datos                 |
| Seleccione un Productor                                                                                             | solicitados.          |

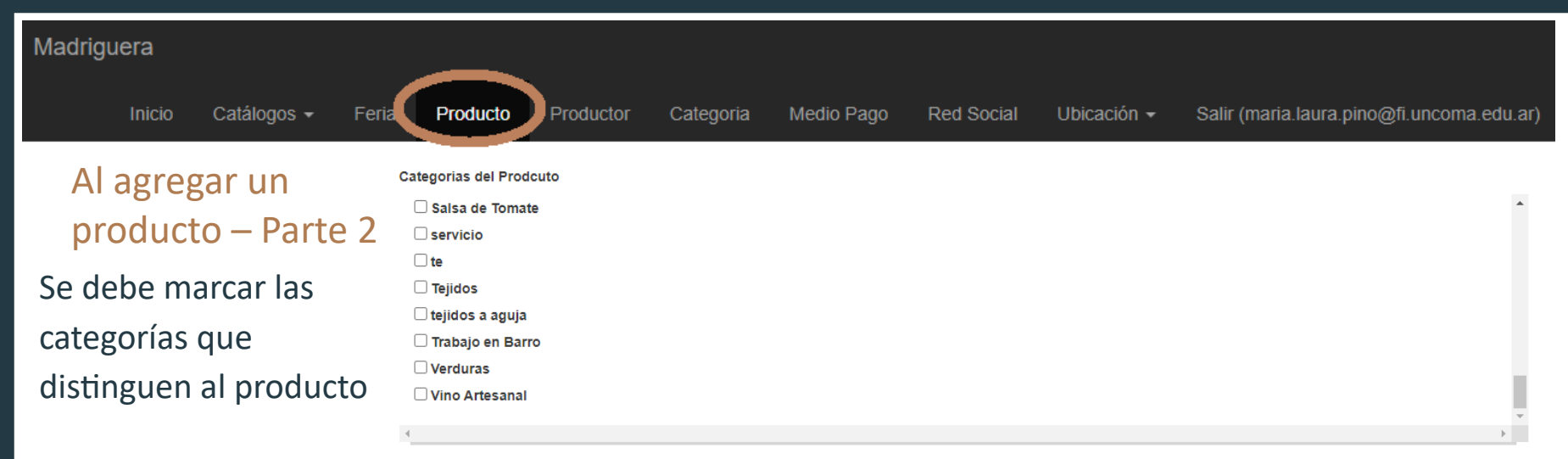

Ademas es importante agregar por lo menos 3 imágenes.

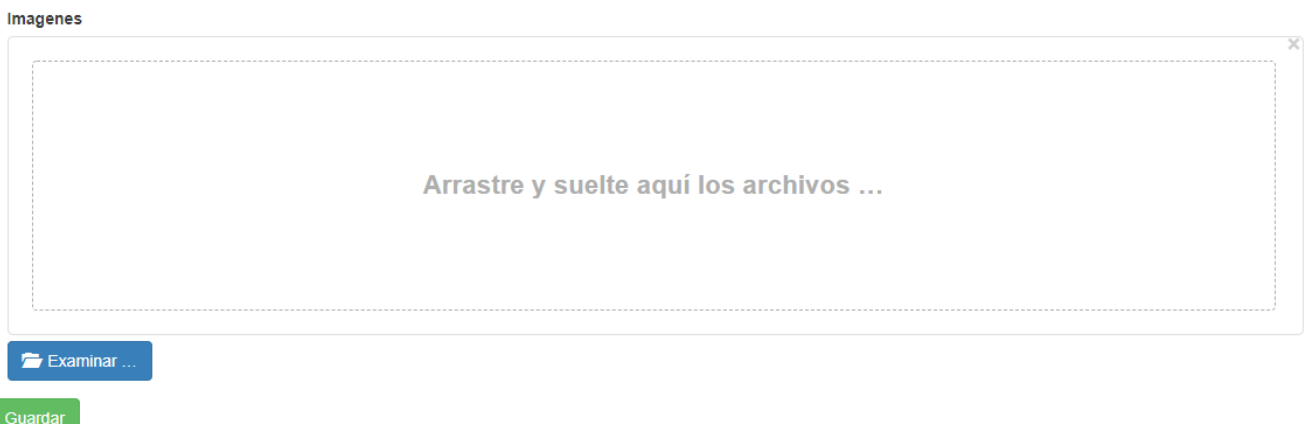

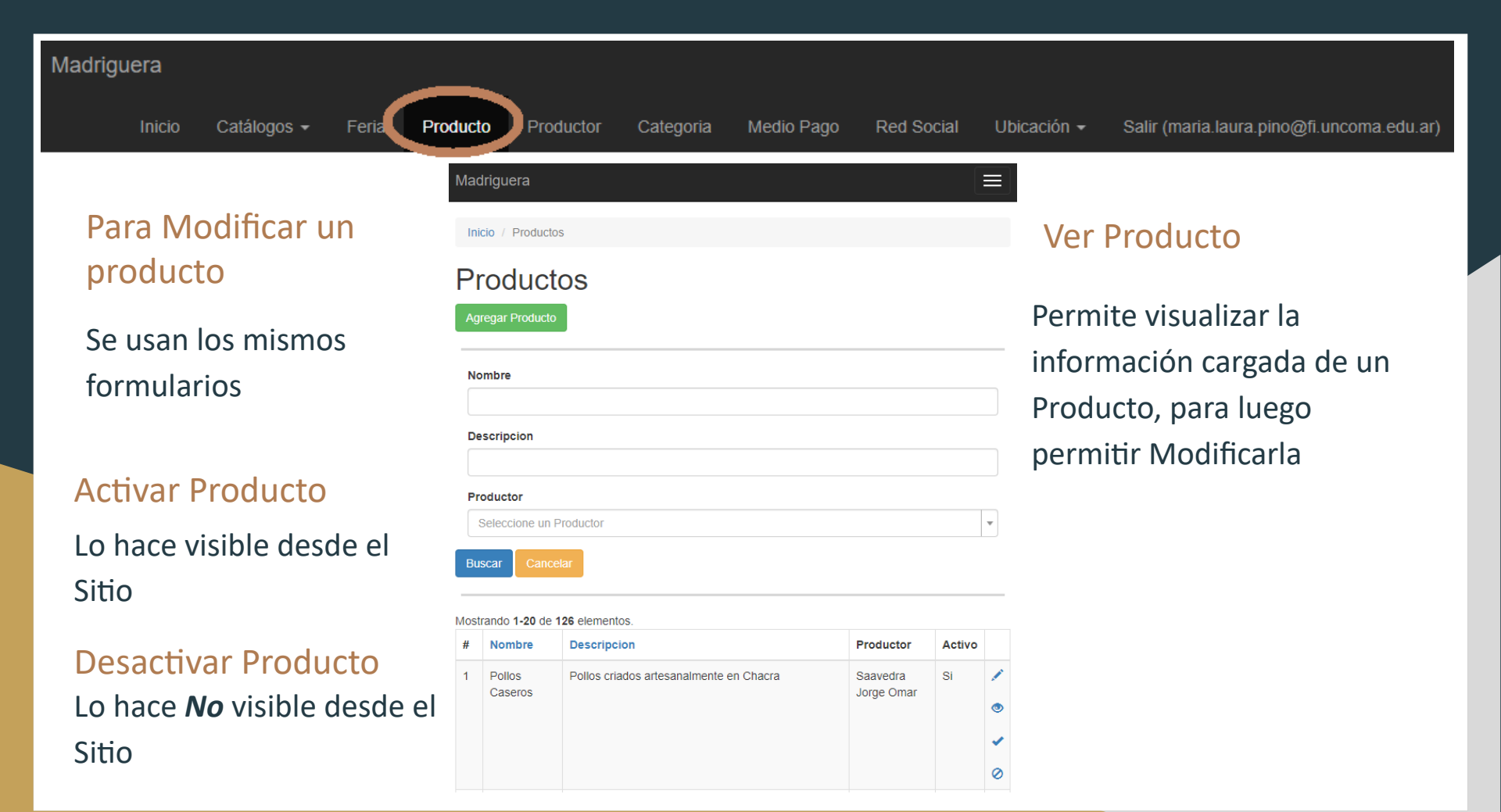

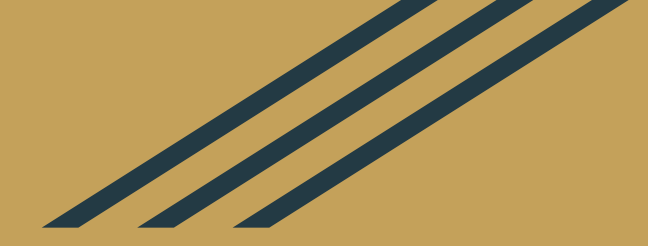

# Información de Configuración

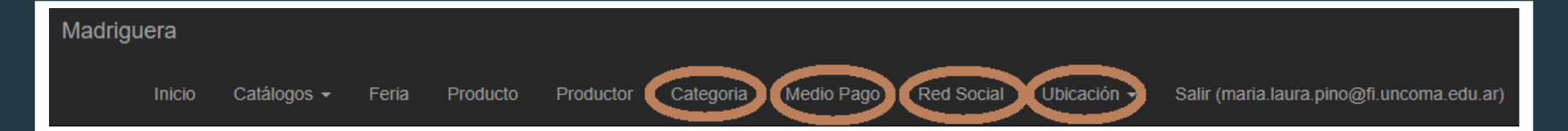

## Información complementaria para gestión de Productos y Productores

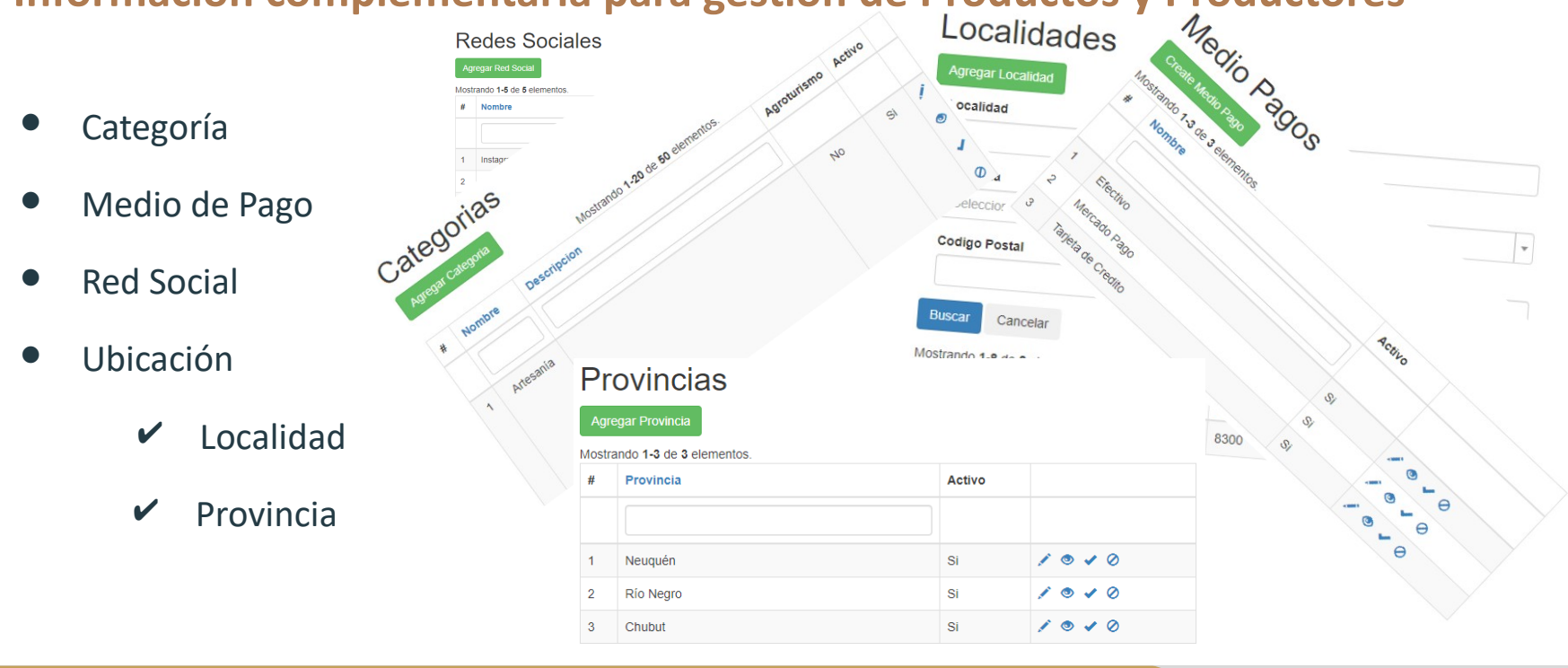

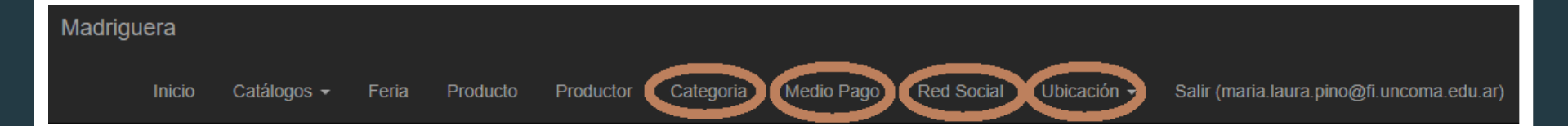

### Para agregar la información complementaria

Hacer clic en el botón Agregar, los formularios son similares a los ya vistos

### Operaciones sobre cada información

Haciendo clic en 🖍 para actualizar la información

Haciendo clic en 🤷 para visualizar la información

Haciendo clic en 💙 para Activar la información

Haciendo clic en 🥝 para Desactivar la información